UNITED ARAB EMIRATES MINISTRY OF INTERIOR

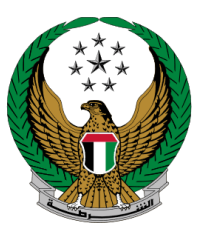

الإمارات العربية المتحدة وزارة الداخليــــة

### حصنتك للمباني التجارية

الموقع الإلكتروني لوزارة الداخلية

دليل المستخدم

جميع الحقوق محفوظة لدى الإدارة العامة للخدمات الذكية والأمن الرقمي - وزارة الداخلية © 2022

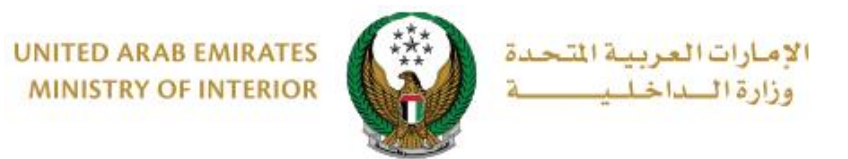

### 1. الوصول إلى الخدمة:

# للوصول إلى الخدمة اختر خدمة حصنتك مباني التابعة لخدمات حصنتك المباني التجارية التابعة لخدمات الدفاع المدني، ثم اضغط زر ابدأ الخدمة.

| الاحق التحكم ENGLISH                                                                                                    | الخدمات الإلكترونية 🗮                                                                                                    |
|----------------------------------------------------------------------------------------------------|----------------------------------------------------------------------------------------------------|
| المدني                                                                                                    | 斋 🔪 خدمات الدفاع                                                                                                    |
| ابحث في الخدمات                                                                                                    |                                                                                                    |
| خدمات الدفاع المدني<br>حصنتك - المنازل حصنتك - المباني السلامة الوقائية  جراءات الأمن و طلبات ترخيص بيوت خدمات إلكترونية<br>السكنية التجارية من الحريق للمنشاّت السلامة للمركبات الخبرة أخرى | الخدمات المرورية                                                                                                    |
| حصنتك مباني<br>المباني التجارية<br>ابدأ الخدمة<br>ابدأ الخدمة                                                                                                    | الخدمات الشرطية<br>نخدمات الشرطية<br>خدمات المنشئات<br>خدمات الدانشات<br>خدمات الدانشات<br>خدمات الدانشات<br>خدمات الدانشات<br>خدمات الاسلحة<br>والمسلحة |
|                                                                                                    | خدمات شرکات<br>الأمن الخاصة                                                                                                    |
|                                                                                                    | خدمات الكترونية<br>أخرى                                                                                                    |

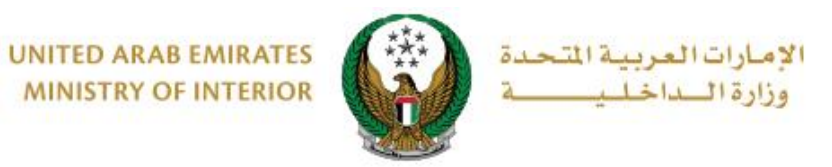

### 2. إجراءات الخدمة:

1.ادخل بيانات الطلب الرئيسية والتي تتضمن التالي: 1.1.ادخل بيانات المبنى / الشركة المراد إضافتها وإضافة طلب حصنتك جديد لها.

|   | قات بوابة الدفع الإلكتروني               | بيانات الطلب المرف                                                                  |
|---|------------------------------------------|-------------------------------------------------------------------------------------|
|   |                                          | المرحلة: بيانات الطلب                                                               |
| ! | سداد الرسوم بنجاح، ستتمكن من إضافة طلبات | يتم احتساب الرسوم ذات الصلة وفمًا لنوع المبنى. بعد<br>الخدمات لتركيب معدات الإنذار. |
|   | رقم التسجيل ( البلدية ) *                | اسم المبنى *                                                                        |
|   | رقم المبنى المسجل في البلدية             | اسم المبنی الخاص بك                                                                 |
|   | نوع المبنی *                             | رقم التسجيل ( الدفاع المدني )                                                       |
|   | الرجاء الإختيار                          | رقم المبنى المسجل في الدفاع المدني                                                  |
|   | الهاتف الارضي *                          | لنوع الفرعي للمبنى <b>*</b>                                                         |
|   | (مثال : 02xxxxxxx))                      | ¥                                                                                   |
|   | الإرتفاع (متر) \star                     | لمساحة (قدم مربع) *                                                                 |
|   | الرجاء الإختيار                          | الرجاء الإختيار                                                                     |
|   | الإمارة *                                | لېريد الالکتروني <b>*</b>                                                           |
|   | الرجاء الإختيار                          | (email@address.com :مثال)                                                           |
|   | المنطقة *                                | لمدينة *                                                                            |
|   | •                                        | ¥                                                                                   |
|   | هل لديك مضخة حريق ? 🙁                    | هل تخزن / تستخدم أي مواد خطرة ؟ 🕷                                                   |
|   | الرجاء الإختيار                          | الرجاء الإختيار                                                                     |
|   |                                          | هل لديك نظام شفط في المطبخ ؟ 🗶                                                      |
|   |                                          | الرجاء الإختيار                                                                     |
|   | العنوان 2                                | لعنوان 1 *                                                                          |
|   | معلومات العنوان الإضافية                 | العنوان الرئيسي للمبنى                                                              |
|   |                                          |                                                                                     |
|   | N                                        |                                                                                     |

Page 3 of 9

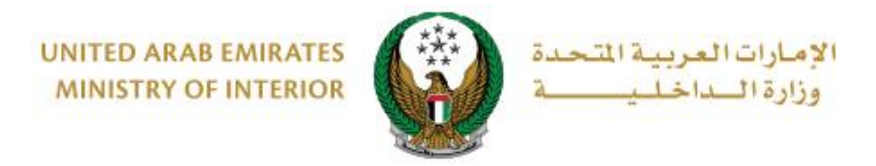

#### 1.2. ادخل بيانات مدير الشركة / المبنى الموضحة أدناه.

|                                             | 💶 معلومات مدير المبنی / الشرکة       |
|---------------------------------------------|--------------------------------------|
|                                             | 📄 المالك والمدير هو نفس الشخص        |
| رقم الهوية الإماراتية <b>*</b>              | اسم مدير المبنى/ اسم الشركة <b>*</b> |
| (رقم الهوية الإماراتية من 15 رقم دون فواصل) | الاسم الكامل لمدير المبنى            |
| الهاتف المتحرك لمدير المبنى <b>*</b>        | البريد الالكتروني لمدير المبنى *     |
| (مثال : 05xxxxxxxx)                         | (مثال: email@address.com)            |

1.3. حدد وجود خطة إطفاء حريق أو لا (ملاحظة: في حال وجود خطة يجب إرفاق المستند الخاص بها في الخطوة الثانية للتقديم على الخدمة).

|   |                                   |   | 〓 تفاصيل نظام إطفاء الحريق |
|---|-----------------------------------|---|----------------------------|
| * | هل ترید تطویر خطة حریق مع حصنتك ؟ |   | هل لديك خطة حريق ؟ 🔺       |
| T | الرجاء الإختيار                   | • | الرجاء الإختيار            |
|   |                                   |   |                            |

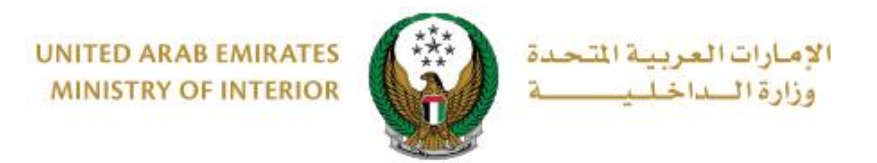

| ضبح أدناه. | كما هو مو | الأولوية | ں حسب | التواصل | أدخل بيانات | .1.4 |
|------------|-----------|----------|-------|---------|-------------|------|
|            |           |          | •     |         |             |      |

|                                                 | 📲 في حال الحريق / الطوارئ                   |
|-------------------------------------------------|---------------------------------------------|
|                                                 | الشخص الأول                                 |
| الهاتف المتحرك <b>*</b><br>(مثال : 05xxxxxxxx)  | الاسم <b>*</b><br>الاسم الكامل للشخص الأول  |
|                                                 | الشذمن الثاني                               |
| الهاتف المتحرك <b>*</b><br>(مثال : 05xxxxxxxxx) | الاسم <b>*</b><br>الاسم الكامل للشخص الثاني |
|                                                 | الشذص الإضافي                               |
| الهاتف المتحرك<br>(مثال : 05xxxxxxxx)           | الاسم<br>الدسم الكامل للشخص الإضافي         |

1.5.قم بإضافة شركات الصيانة / إدارة المبنى من خلال الضغط على زر إضافة شركة لتتمكن من إكمال طلبك.

|            | 〓 شركات صيانة المبنى/ شركات إدارة المبنى               |
|------------|--------------------------------------------------------|
| !          | يرجى إضافة بيانات شركات الصيانة و شركات إدارة المباني. |
| إضافة شركة |                                                        |
| التالي     |                                                        |

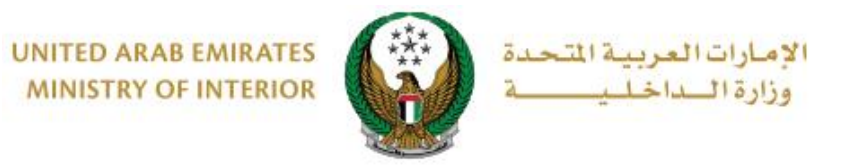

## 1.5.1. عند الضغط على زر إضافة شركة تظهر الشاشة أدناه، ادخل البيانات المعلوبة ثم اضغط زر موافق.

| x           |                                  | i) الشركة                       |
|-------------|----------------------------------|---------------------------------|
|             | اسم الشركة 🗶                     | نوع الشركة *                    |
|             | اسم الشركة                       | الرجاء الإختيار 🔻               |
|             | الهاتف المتحرك للشخص الأول 🗶     | اسم الشخص الأول <b>*</b>        |
|             | الهاتف المتحرك للشخص الأول       | اسم الشخص الأول                 |
|             | اسم الشخص الثاني *               | البريد الإلكتروني للشخص الأول 🗶 |
|             | اسم الشخص الثاني                 | البريد الإلكتروني للشخص الأول   |
|             | البريد الإلكتروني للشخص الثاني 🗶 | الهاتف المتحرك للشخص الثاني 🗶   |
|             | البريد الإلكتروني للشخص الثاني   | الهاتف المتحرك للشخص الثاني     |
| موافق إلغاء |                                  |                                 |

2. أرفق الوثائق المطلوبة ثم اضغط زر التالي

| بوابة الدفع الإلكتروني                       | المرفقات                                                       | بياتات الطلب                                                                                      |
|----------------------------------------------|----------------------------------------------------------------|---------------------------------------------------------------------------------------------------|
|                                              |                                                                | 📕 المرحلة: المرفقات                                                                               |
| لرسوم بنجاح، ستتمكن من إضافة طلبات           | فمًّا لنوع المبنى. بعد سداد ا                                  | يتم احتساب الرسوم ذات الصلة و<br>الخدمات لتركيب معدات الإنذار.                                    |
| وع pdf,ppt,doc,docx قتط.<br>وع JPG/JPEG قتط. | کیلویایت (5 میقا بایت) ومن ن<br>و کیلویایت (5 میقا بایت) ومن ن | <ul> <li>یجب أن یکون حجم الوثیقة أقل من 120</li> <li>یجب أن یکون حجم الصورة أقل من 120</li> </ul> |
|                                              | تحميل الوثيقة تحميل                                            | تدمیل الصور تحمیل الصور                                                                           |
| التالي                                       |                                                                |                                                                                                   |
|                                              |                                                                |                                                                                                   |

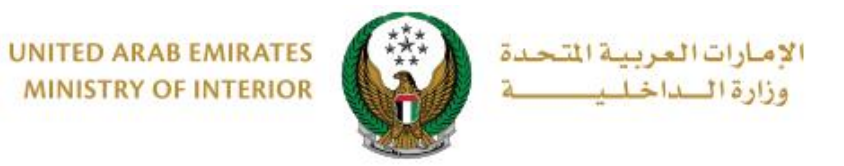

#### 3. سيتم عرض رسوم التسجيل والتركيب للسنة الأولى كما هو موضح أدناه، اضغط زر ادفع الآن للانتقال إلى بوابة الدفع الإلكتروني.

| لإلكتروني       | بوابة الدمَع ا | ب المرفقات                                                                      | بيانات الطلا                        |
|-----------------|----------------|---------------------------------------------------------------------------------|-------------------------------------|
|                 |                | لكتروني                                                                         | 📕 المرحلة: بوابة الدفع الإ          |
| للبات           | ن من إضافة م   | وم ذات الصلة وفقًا لنوع المبنى. بعد سداد الرسوم بنجاح، ستتمدّ<br>معدات الإنذار. | يتم احتساب الرس<br>الخدمات لتركيب ر |
| !               |                | م التركيب ورسوم التسجيل للسنة الأولى.                                           | هذا يتضمن رسور                      |
|                 |                | يسا                                                                             | اسم المبنى                          |
|                 |                | PROP-AUH-101-000656                                                             | رقم المبنى                          |
|                 |                | تسجيل                                                                           | نوع الفاتورة                        |
|                 |                | INV-00723-R8R9T0                                                                | رقم الفاتورة                        |
|                 |                | غير مدفوعة                                                                      | الحالة                              |
|                 |                | 09:23 03/11/2019 من                                                             | إلى تاريخ                           |
|                 | ү فلتر         | ]                                                                               |                                     |
| القيمة (درهم) ؋ | التسلسلي       | الوصف                                                                           | الرقم التسلسل 🔺                     |
| 8000            | 1              | رسوم الاشتراك السنوى لمشروع حصنتك للمبانى- الفئة الخامسة                        | 000000-0001 1                       |
| 23750           | 1              | رسوم التركيب لمشروع حصنتك للمباني - الفئة الخامسة                               | 000000-0001 2                       |
| 31750 درهم      |                | المجموع الإجمالي                                                                |                                     |
|                 |                |                                                                                 | عرض 1 إلى 2 من 2 سجل                |
| ادمَع الآن      |                | درسمبر اللکترونیم ویکی ویکی ویکی الکترونیمی e-dirham                            |                                     |

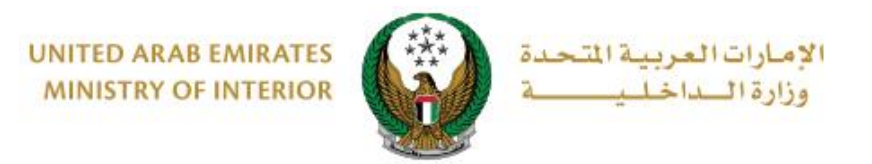

سيتم الانتقال الى بوابة الدفع لوزارة الداخلية، لدفع رسوم الخدمة اتبع الخطوات التالية:

| لي المحمد المحمد الم<br>المحمد المحمد المحمد المحمد المحمد المحمد المحمد المحمد المحمد المحمد المحمد المحمد المحمد المحمد المحمد المحم |                          |  |  |  |  |
|----------------------------------------------------------------------------------------------------|--------------------------|--|--|--|--|
| تأكيد                                                                                                    | حدد طريقة الدفع المطلوبة |  |  |  |  |
| ش <sup>ع</sup><br>حوالة بنكية                                                                                                    | بطاقة                    |  |  |  |  |
| احسب السعر                                                                                                    | إلغاء العملية            |  |  |  |  |

4.1. قم بتحديد طريقة الدفع المرغوب بها ثم اضغط زر احسب السعر.

4.2. قم بمراجعة تفاصيل المبلغ المستحق للدفع ومن ثم اضغط زر تأكيد عملية الدفع لاستكمال عملية الدفع في تعدير مريقة الدفع من خلال الضغط على زر تغيير آلية الدفع أو الغاء الدفع من خلال الضغط على زر إلغاء العملية.

| يريسينيد<br>سيريت ورارة الداخلية<br>وزارة الداخلية<br>الوقت المتيقي للجلسة: 00:07:48 |        |                             |          |                   |                                  |  |
|--------------------------------------------------------------------------------------|--------|-----------------------------|----------|-------------------|----------------------------------|--|
| حج الله مع تأكيد                                                                     |        |                             |          |                   |                                  |  |
| المجموع مع ضريبة القيمة المضافة                                                      | الكمية | ضريبة (درهم اماراتي)        | مبلغ الخ | قيمة              | وصف الرسم اا                     |  |
| 150 درهم اماراتي                                                                     | 1      | هم اماراتي                  | 0.00 دره | 15 درهم اماراتي   | خدمة تجريبية 1 0                 |  |
| 150 درهم اماراتي                                                                     |        |                             |          |                   | االمجموع                         |  |
|                                                                                      |        |                             |          |                   | رسوم الطلب                       |  |
| المجموع مع ضريبة القيمة المضافة                                                      |        | مبلغ الضريبة (درهم اماراتي) |          | القيمة            | وصف الرسم                        |  |
| 1.07 درهم اماراتي                                                                    |        | 0.05 درهم اماراتي           |          | 1.02 درهم اماراتي | رسوم دفع بالبطاقة                |  |
| 1.07 درهم اماراتي                                                                    |        |                             |          |                   | المجموع                          |  |
|                                                                                      |        |                             |          |                   |                                  |  |
| 0.05 درهم<br>151.07 درهم                                                             |        |                             |          |                   | مجموع الضريبة<br>المبلغ الإجمالي |  |
| تاكيد عميلة الدفع                                                                    |        | تغيير آلية الدفع            |          |                   | إلغاء العملية                    |  |

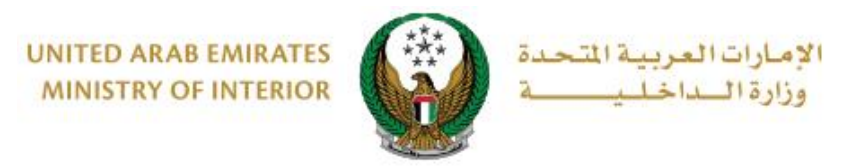

#### 4.3. في حال تأكيد عملية الدفع، ادخل بيانات البطاقة ثم اضغط زر ادفع الآن.

| وزارة الــــاخلــــــــــــــــــــــــــــــ                                    |             |                               |  |  |  |  |  |  |  |  |
|----------------------------------------------------------------------------------|-------------|-------------------------------|--|--|--|--|--|--|--|--|
| وزارة الداخلية<br>المبلغ الإجمالي: 151.07 درهم<br>الوقت المتبقي للجلسة: 00:04:55 |             |                               |  |  |  |  |  |  |  |  |
|                                                                                  |             | اسم صاحب البطاقة              |  |  |  |  |  |  |  |  |
|                                                                                  |             | رقم البطاقة                   |  |  |  |  |  |  |  |  |
| cvv                                                                              | السنة<br>40 | الشهر<br>كانون الثاني – يناير |  |  |  |  |  |  |  |  |
| ◄ أوافق على الشروط والأحكام إدفع الان                                            |             |                               |  |  |  |  |  |  |  |  |
| تغيير آلية الدفع                                                                 |             | إلغاء العملية                 |  |  |  |  |  |  |  |  |

يمكنك تقييم تجربتك في الحصول على الخدمة من خلال شاشات استبيان نبض
 المتعامل الموضحة أدناه.

| United Arab Emirates |                                                       |                       |                       |                       |                |                |                    | <mark>ر</mark><br>دust | ن<br>من المتعاد<br>OMER PU | ×<br>بن<br>LSE |
|----------------------|-------------------------------------------------------|-----------------------|-----------------------|-----------------------|----------------|----------------|--------------------|------------------------|----------------------------|----------------|
|                      |                                                       | — ၂                   | متعام                 | نبض ال                | ىتبيان         | ш —            |                    | Ť                      |                            | c ~            |
|                      | بشكل عام، ما مدى رضاك عن استخدامك للموقع الالكتروني؟* |                       |                       |                       |                |                |                    |                        |                            |                |
|                      | ☆                                                     | $\overleftrightarrow$ | $\overleftrightarrow$ | $\overleftrightarrow$ | $\hat{\Sigma}$ | $\hat{\Sigma}$ | $\widehat{\Sigma}$ |                        |                            |                |
|                      | راضي تماماً                                           |                       |                       |                       |                | L              | ر راضي تمام        | ŗć                     |                            |                |
| التالي<br>بي         |                                                       |                       |                       |                       |                |                |                    |                        |                            |                |

Page 9 of 9